# HYOSUNG

## VADAL

# Welding Controller

V1.4.9.52 or higher

Supported version TOP Design Studio

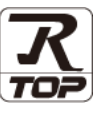

### CONTENTS

We want to thank our customers who use the Touch Operation Panel.

| Ί.       | System configuration                                                                     | Page                   |
|----------|------------------------------------------------------------------------------------------|------------------------|
|          | Describes connectable devices and network configuration                                  | ons.                   |
| 2.       | External device selection                                                                | Page                   |
|          | Select a TOP model and an external device.                                               |                        |
| 3.       | TOP communication setting                                                                | Page                   |
|          | Describes how to set the TOP communication.                                              |                        |
| 4.       | <b>External device setting</b>                                                           | Page '                 |
|          | Describes now to set up communication for external ac                                    | evices.                |
| 5.       | Cable table                                                                              | Page 1                 |
| 5.       | Cable table Describe the cable specifications required for connection                    | Page '                 |
| 5.<br>6. | Cable table Describe the cable specifications required for connectio Supported addresses | Page '<br>n.<br>Page ' |

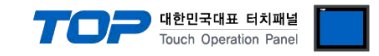

### 1. System configuration

The system configuration of TOP and "VADAL Welding Controller" is as follows.

| Series | CPU | Link I/F                    | Communication<br>method | System setting                                                                                  | Cable                 |
|--------|-----|-----------------------------|-------------------------|-------------------------------------------------------------------------------------------------|-----------------------|
| VADAL  |     | RS-485 Port<br>on the board | RS485                   | <u>3. TOP</u><br>communication<br><u>setting</u><br><u>4. External device</u><br><u>setting</u> | <u>5. Cable table</u> |

Connectable configuration

• 1:1 connection

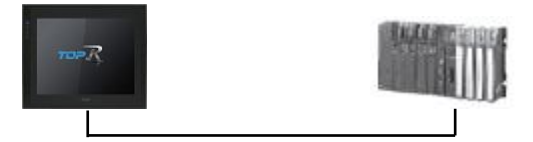

#### • 1:N connection

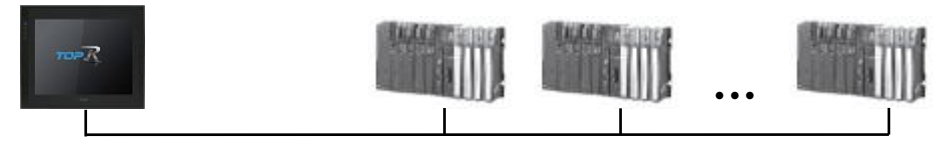

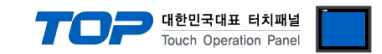

### 2. External device selection

■ Select a TOP model and a port, and then select an external device.

| PLC select [CO                                                                                                    | DM1]                                                                                                    |                                                                                       |                      |          |                |
|----------------------------------------------------------------------------------------------------|----------------------------------------------------------------------------------------------------|---------------------------------------------------------------------------------------|----------------------|----------|----------------|
| Filter : [All]                                                                                                    |                                                                                                    |                                                                                       | ~                    | Search : |                |
|                                                                                                    |                                                                                                    |                                                                                       |                      | ۲        | Model 🔿 Vendor |
| Vendor                                                                                                    |                                                                                                    | Model                                                                                 |                      |          |                |
| HYOSUNG                                                                                                    | ^                                                                                                    |                                                                                       | HYOSUNG VADAL        |          |                |
| NMEA .                                                                                                    |                                                                                                    |                                                                                       | HYOSUNG MODBUS Slave | e        |                |
| AJINEXTEK Co., Ltd.                                                                                                    |                                                                                                    |                                                                                       |                      |          |                |
| IEC Standard                                                                                                    |                                                                                                    |                                                                                       |                      |          |                |
| CAS                                                                                                    |                                                                                                    |                                                                                       |                      |          |                |
| A&D                                                                                                    |                                                                                                    |                                                                                       |                      |          |                |
| SEHWA CNM                                                                                                    |                                                                                                    |                                                                                       |                      |          |                |
| SHINHAN Electronics                                                                                                    |                                                                                                    |                                                                                       |                      |          |                |
| BONGSHIN LOADCELL                                                                                                    |                                                                                                    |                                                                                       |                      |          |                |
| FANUC Co., Ltd.                                                                                                    | - 1                                                                                                    |                                                                                       |                      |          |                |
| MINEBEA Co., Ltd.                                                                                                    |                                                                                                    |                                                                                       |                      |          |                |
| Azbil Corporation                                                                                                    | - 1                                                                                                    |                                                                                       |                      |          |                |
| KORO TECHNOLOGY                                                                                                    |                                                                                                    |                                                                                       |                      |          |                |
| ROBOSTAR                                                                                                    | ~                                                                                                    |                                                                                       |                      |          |                |
| PLC Setting[ HYOS<br>Alias Name :                                                                                                    |                                                                                                    | ]                                                                                     |                      |          |                |
| Interface                                                                                                    | Serial                                                                                                    |                                                                                       | ~                    |          |                |
| Interrace :                                                                                                    |                                                                                                    | ol                                                                                    | $\sim$               | 0        |                |
| Protocol                                                                                                    | VADAL Protoc                                                                                                    |                                                                                       |                      |          | Comm Manual    |
| Protocol :<br>String Save Mode :                                                                                                    | VADAL Protoc                                                                                                    | Chan                                                                                  | ge                   | l        | Comm Manual    |
| Protocol :<br>String Save Mode :                                                                                                    | VADAL Protoc                                                                                                    | Chan                                                                                  | ge                   |          | Comm Manual    |
| The race : Protocol : String Save Mode : Use Redundance Operate Condition : A Charges Condition :                                                                                                    | VADAL Protoc                                                                                                    | Chan                                                                                  | ge                   |          | Comm Manual    |
| The race : Protocol : String Save Mode : Use Redundance Operate Condition : Change Condition :                                                                                                    | VADAL Protoc<br>First LH HL<br>V<br>ND ~<br>TimeOut<br>Condition                                                                                           | Chan                                                                                  | ge<br>(Second)       |          | Comm Manual    |
| Trende  Protocol  String Save Mode  Use Redundane Operate Condition :  Change Condition :  Primary Option                                                                                                    | VADAL Protoc<br>First LH HL<br>V<br>ND V<br>TimeOut<br>Condition                                                                                           | Chan                                                                                  | ge<br>(Second)       |          | Comm Manual    |
| String Save Mode :     String Save Mode :     Use Redundance Operate Condition :     Primary Option Timeout                                                                                                    | VADAL Protoc<br>First LH HL<br>V<br>ND V<br>TimeOut<br>Condition                                                                                           | Chan<br>5 ¢                                                                           | ge<br>(Second)       |          | Comm Manual    |
| Internet  Protocol  String Save Mode  Use Redundance  Operate Condition :  Primary Option  Timeout  Send Wait                                                                                                    | VADAL Protoc First LH HL  V ID Condition  300                                                                                                    | Chan                                                                                  | ge<br>(Second)       |          | Comm Manual    |
| Protocol : String Save Mode : Use Redundance Operate Condition : Primary Option Timeout Send Wait Retry                                                                                                    | VADAL Protoc First LH HL  Y TimeOut Condition  300  5  5                                                                                                   | Chan<br>5 ¢                                                                           | ge<br>(Second)       |          | Edit           |
| Protocol : String Save Mode : Use Redundane Operate Condition : Change Condition : Primary Option Timeout Send Wait Retry Station                                                                                    | VADAL Protoc<br>First LH HL<br>Y<br>ND<br>Condition<br>300<br>5<br>5<br>5<br>5<br>5<br>5<br>5<br>5<br>5<br>5<br>5<br>5<br>5                                | Chan<br>5 ¢                                                                           | ge<br>(Second)       |          | Edit           |
| Protocol String Save Mode Use Redundance Operate Condition : Primary Option Timeout Send Wait Retry Station Station Save Address                                                                                     | VADAL Protoc<br>First LH HL<br>Y<br>ND →<br>1 TimeOut<br>2 Condition<br>300 €<br>5 €<br>5 €<br>5 €<br>5 €<br>5 €<br>5 €                                    | Chan<br>5 ↓<br>msec<br>] 1<br>↓                                                       | (Second)             |          | Edit           |
| Protocol String Save Mode Use Redundanc Operate Condition : Primary Option Timeout Send Wait Retry Station Station Save Address Type Offset (A Dev.)                                                                 | VADAL Protoc<br>First LH HL<br>y<br>ND →<br>TimeOut<br>Condition<br>5 €<br>Set (1:N) →<br>ISYS<br>Set Sys<br>Set (1:N) →                                   | Chan<br>5 ↓<br>msec<br>] msec<br>] 1<br>↓ 04006                                       | (Second)             |          | Edit           |
| Internet  Protocol  String Save Mode  Use Redundanc  Operate Condition :  Primary Option  Timeout  Send Wait Retry  Station Station Station Save Address Type Offset (A Dev.)  Type Offset (P Dev.)                  | VADAL Protoc<br>First LH HL<br>Y<br>ND →<br>TimeOut<br>Condition<br>300 章<br>5 章<br>5 set (1:N) →<br>Syst<br>Syst<br>Syst<br>Syst<br>Syst                  | Chan<br>5 ↓<br>msec<br>msec<br>] 1<br>√ 04006<br>√ 04003<br>√ 04003                   | (Second)             |          | Edit           |
| Internet  Protocol  String Save Mode  Use Redundance  Operate Condition :  Primary Option  Timeout  Send Wait  Retry  Station  Station Station Save Address Type Offset (A Dev.)  Type Offset (P Dev.)  Timer No.    | VADAL Protoc<br>First LH HL                                                                                                    | Chan<br>5 ¢<br>msec<br>msec<br>1 v<br>04006<br>v<br>04003<br>v<br>04003<br>v<br>04003 | (Second)             |          | Edit           |
| Protocol : String Save Mode : Use Redundanc Operate Condition : Change Condition : Primary Option Timeout Send Wait Retry Station Station Save Address Type Offset (A Dev.) Type Offset (P Dev.) Timer No. Data Conv | VADAL Protoc<br>First LH HL<br>Y<br>ND<br>J<br>TimeOut<br>Condition<br>300<br>Set (1:N) ~<br>Set (1:N) ~<br>Set (1:N) ~<br>Sys<br>Sys<br>Sys<br>Sys<br>Sys | Chan<br>5 ¢<br>msec<br>msec<br>1 1<br>\$ 04006<br>\$ 04003<br>\$ 04003<br>\$ 04005    | 95<br>(Second)       |          | Edit           |

| Settings        |        | Contents                                            |                                                                                         |                                           |  |
|-----------------|--------|-----------------------------------------------------|-----------------------------------------------------------------------------------------|-------------------------------------------|--|
| ТОР             | Model  | Select the TOP model.                               | Select the TOP model.                                                                   |                                           |  |
| External device | Vendor | Select the vendor of the ex<br>Select "HYOSUNG".    | elect the vendor of the external device to be connected to the TOP.<br>elect "HYOSUNG". |                                           |  |
|                 | PLC    | Select the external device                          | to be connected to the TOP.                                                             |                                           |  |
|                 |        | Model                                               | Interface                                                                               | Protocol                                  |  |
|                 |        | HYOSUNG VADAL                                       | Serial                                                                                  | VADAL Protocol                            |  |
|                 |        | Please check the system of connect is a model whose | configuration in Chapter 1 system can be configured.                                    | to see if the external device you want to |  |

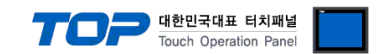

### 3. TOP communication setting

The communication can be set in TOP Design Studio or TOP-R main menu. The communication should be set in the same way as that of the external device.

#### 3.1 Communication setting in TOP Design Studio

#### (1) Communication interface setting

■ [Project] → [Property] → [TOP Setting] → [HMI Setup] → [Use HMI Setup Check] → [Edit] → [Serial]

- Set the TOP communication interface in TOP Design Studio.

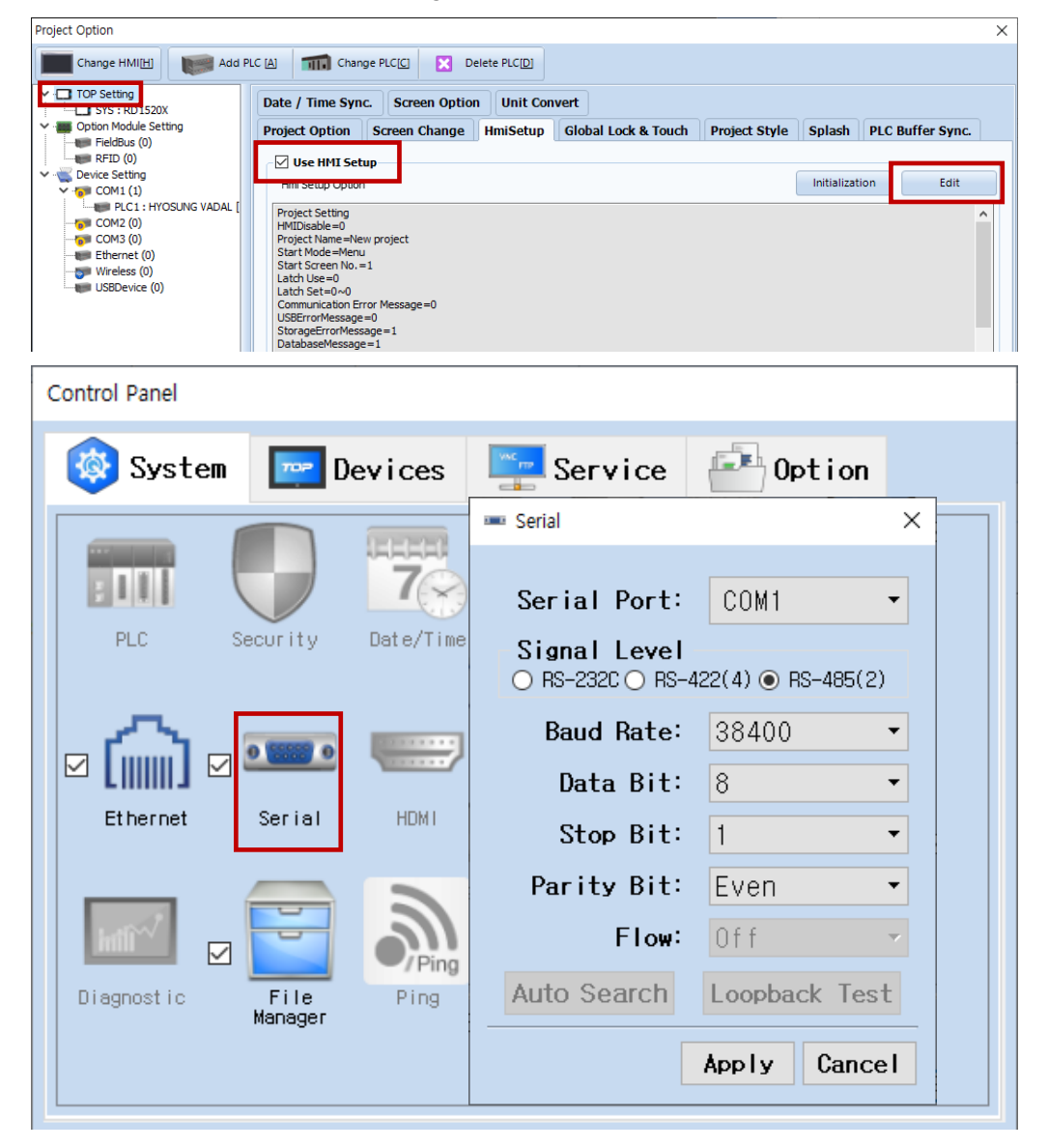

| Items        | ТОР    | External device | Remarks |
|--------------|--------|-----------------|---------|
| Signal Level | RS-485 | RS-485          |         |
| Baud Rate    | 384    |                 |         |
| Data Bit     | 8      |                 |         |
| Stop Bit     | 1      |                 |         |
| Parity Bit   | Eve    | n               |         |

 $\ast$  The above settings are  $\underline{examples}$  recommended by the company.

| Items        | Description                                                                                     |
|--------------|-------------------------------------------------------------------------------------------------|
| Signal Level | Select the serial communication method between the TOP and an external device.                  |
| Baud Rate    | Select the serial communication speed between the TOP and an external device.                   |
| Data Bit     | Select the serial communication data bit between the TOP and an external device.                |
| Stop Bit     | Select the serial communication stop bit between the TOP and an external device.                |
| Parity Bit   | Select the serial communication parity bit check method between the TOP and an external device. |

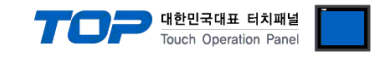

#### (2) Communication option setting

- [Project] → [Project properties] → [PLC settings > COM > PLC1 : HYOSUNG VADAL]
  - Set the options of the communication driver of HYOSUNG VADAL in TOP Design Studio.

| ject Option           |                                            |    |           |
|-----------------------|--------------------------------------------|----|-----------|
| Change HMI[H] 🛛 💓 Add | PLC [A] TTTT Change PLC[C] 🔀 Delete PLC[D] |    |           |
| TOP Setting           | PLC Setting[ HYOSUNG VADAL ]               |    |           |
| SYS : RD1520X         | Alias Name : PI C1                         |    |           |
| FieldBus (0)          |                                            |    |           |
|                       | Interface : Senai                          |    |           |
| Cevice Setting        | Protocol : VADAL Protocol                  | Co | mm Manual |
| PLC1 + HYOSUNG VADAL  | String Save Mode : First LH HL Change      |    |           |
| COM2 (0)              |                                            |    |           |
|                       | Use Redundancy                             |    |           |
| Ethernet (0)          | Operate Condition : AND V                  |    |           |
| Wireless (0)          | Change Condition : TimeOut 5 (Second)      |    |           |
| USBDevice (0)         | Edit                                       |    |           |
|                       |                                            |    |           |
|                       | Primary Option                             |    |           |
|                       | Timeout and Tel mean                       |    |           |
|                       | 300 Sinsec                                 |    |           |
|                       | Send Wait 0 msec                           |    |           |
|                       |                                            |    |           |
|                       | Keuy 5                                     |    |           |
|                       | Station Set (1:N) V 1                      |    |           |
|                       |                                            |    |           |
|                       | Station Save Address SYS V 04006           |    |           |
|                       | Type Offset (A Dev.) Sys V 04003           |    |           |
|                       | Type Offset (P Dev.)                       |    |           |
|                       |                                            |    |           |
|                       | SYS V 04005                                |    |           |
|                       | • Data Copy                                |    |           |
|                       | Src No.                                    |    |           |
|                       | STS V 04000 V ED E                         |    |           |
|                       | Dst No. Begin USYS V 04001                 |    |           |
|                       | Dst No. End                                |    |           |
|                       | 515 V V4022 V L3 📖                         |    |           |
|                       |                                            |    |           |
|                       |                                            |    |           |
|                       |                                            |    |           |
| >                     |                                            |    |           |

| ltems                | Settings                                                                                                    | Remarks               |
|----------------------|----------------------------------------------------------------------------------------------------|-----------------------|
| Interface            | Select "Serial".                                                                                                    | Refer to "2. External |
| Protocol             | Select the communication protocol between the TOP and an external device.                                             | device selection".    |
| String Save Mode     | Set the byte order of data when entering the string data.                                                             |                       |
| TimeOut (ms)         | Set the time for the TOP to wait for a response from an external device.                                              |                       |
| SendWait (ms)        | Set the waiting time between TOP's receiving a response from an external device and sending the next command request. |                       |
| Retry                | Set the number of request retries when the data request result is no response/negative response.                      |                       |
| Station              | Set (1:N): Request data with the entered station number.                                                              |                       |
|                      | Search (1:1): Search for external devices. It sends "QV" command from 1 to 15, and                                    |                       |
|                      | when it receives a response, it stops searching and starts data                                                       |                       |
|                      | communication.                                                                                                    |                       |
| Stataion Save        | Set the TOP internal address where the station number of the external device is saved.                                |                       |
| Address              | If you select the Station item as Search (1:1), you can change the value of this internal                             |                       |
|                      | address to change the station number of the external device during the Run.                                           |                       |
| Type Offset (A Dev.) | Set the TOP internal address that sets the series number when requesting data (welder                                 | *Note 1)              |
|                      | data) for address A.                                                                                                  | Note I)               |
| Type Offset (P Dev.) | Set the TOP internal address that sets the series number when requesting data (welder                                 | *Note 1)              |
|                      | data) for address P.                                                                                                  | Note I)               |
| Timer No.            | Set the TOP internal address that sets the timer no. when sending a timer no change                                   | *Noto 2)              |
|                      | command ('N') that uses the address N.                                                                                | Note 2)               |
| Data Copy            | Setting for address C operation                                                                                       |                       |
| Src No.              | Set the TOP internal address to enter the source series number.                                                       |                       |
| Dst No. Begin        | Set the TOP internal address to enter the destination starting series number                                          |                       |
| Dst No. End          | Set the TOP internal address to enter the destination end series number                                               |                       |

\*Note 1) Command composition method: X[TOP internal address value] Y[Address] QB

\*Note 2) Command composition method: N[TOP internal address value]

#### External device connection manual for TOP Design Studio

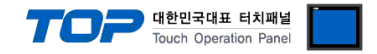

#### 3.2. Communication setting in TOP

\* This is a setting method when "Use HMI Setup" in the setting items in "3.1 TOP Design Studio" is not checked.

■ Touch the top of the TOP screen and drag it down. Touch "EXIT" in the pop-up window to go to the main screen.

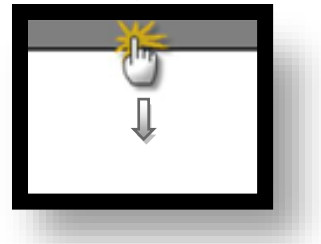

#### (1) Communication interface setting

■ [Control Panel] → [Serial]

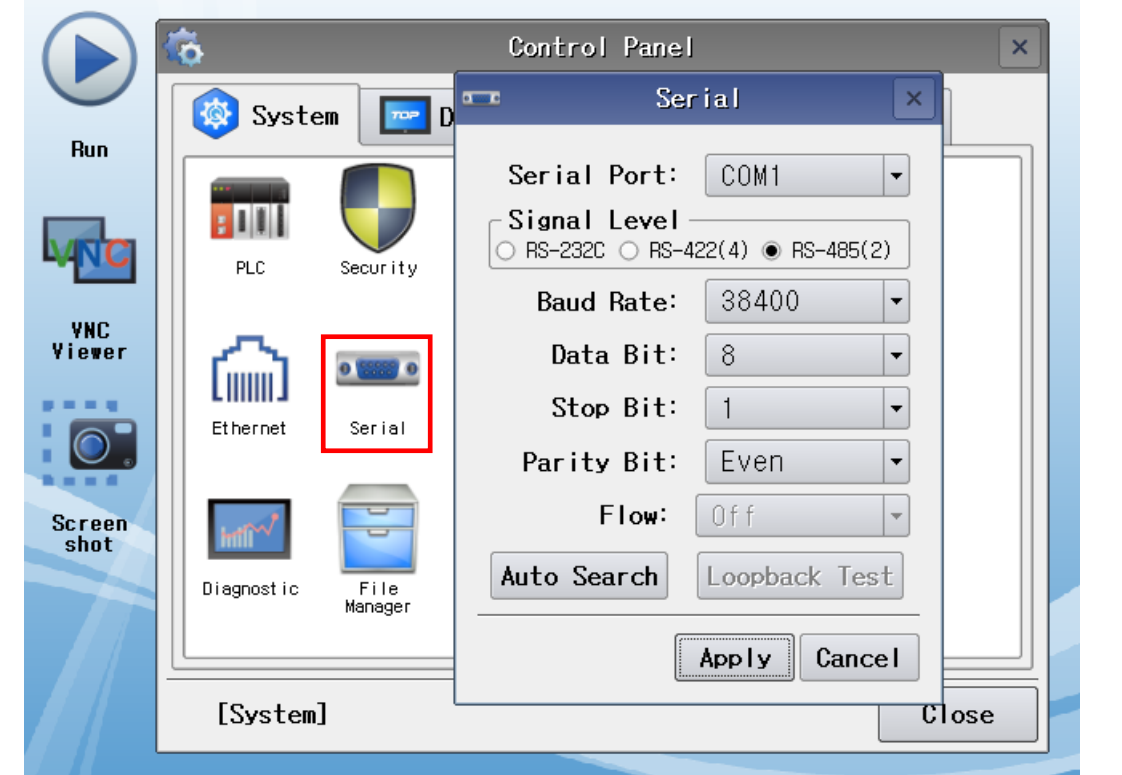

| Items        | ТОР    | External device | Remarks |
|--------------|--------|-----------------|---------|
| Signal Level | RS-485 | RS-485          |         |
| Baud Rate    | 384    |                 |         |
| Data Bit     | 8      |                 |         |
| Stop Bit     | 1      |                 |         |
| Parity Bit   | Eve    | n               |         |

\* The above settings are examples recommended by the company.

| Items        | Description                                                                                     |
|--------------|-------------------------------------------------------------------------------------------------|
| Signal Level | Select the serial communication method between the TOP and an external device.                  |
| Baud Rate    | Select the serial communication speed between the TOP and an external device.                   |
| Data Bit     | Select the serial communication data bit between the TOP and an external device.                |
| Stop Bit     | Select the serial communication stop bit between the TOP and an external device.                |
| Parity Bit   | Select the serial communication parity bit check method between the TOP and an external device. |

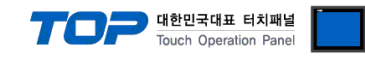

#### (2) Communication option setting

■ [Control Panel]  $\rightarrow$  [PLC]

|             | ŵ          | <b></b>      | PLC                         | ×            |
|-------------|------------|--------------|-----------------------------|--------------|
|             | 🔯 Syst     | Driver(COM1) | PLC1(HYOSUNG VADAL) -       |              |
| KUII        |            | Interface    | Serial 💌                    |              |
|             |            | Protocol     | VADAL Protocol 🔹            |              |
| <b>M</b> NC | PLC        | Timeout      | 300 🖨 msec                  |              |
| VNC         |            | Send Wait    | 0 🖨 msec                    |              |
| Viewer      | l 🏠        | Retry        | 5                           |              |
|             | Ethernet   | Station      | Set ( 🕶 1 ≑                 |              |
| 0.          |            | Station S    | SYS:04006:16:16:DEC:RW      |              |
| Screen      | . mit      | Type Offs    | SYS:04003:16:16:DEC:RW      |              |
| shot        | Intil *    | Type Offs    | SYS:04003:16:16:DEC:RW      |              |
|             | Diagnostic | Timer No.    | SYS: 04005: 16: 16: DEC: RW |              |
|             |            | Data Cor     |                             | •            |
|             | [System    | Diagnostic   |                             | Apply Cancel |

| Items                | Settings                                                                                         | Remarks               |
|----------------------|--------------------------------------------------------------------------------------------------|-----------------------|
| Interface            | Select "Serial".                                                                                 | Refer to "2. External |
| Protocol             | Select the communication protocol between the TOP and an external device.                        | device selection".    |
| String Save Mode     | Set the byte order of data when entering the string data.                                        |                       |
| TimeOut (ms)         | Set the time for the TOP to wait for a response from an external device.                         |                       |
|                      | Set the waiting time between TOP's receiving a response from an external device and              |                       |
| Sendwalt (ms)        | sending the next command request.                                                                |                       |
| Retry                | Set the number of request retries when the data request result is no response/negative response. |                       |
| Station              | Set (1:N): Request data with the entered station number.                                         |                       |
|                      | Search (1:1): Search for external devices. It sends "QV" command from 1 to 15, and when          |                       |
|                      | it receives a response, it stops searching and starts data communication.                        |                       |
| Stataion Save        | Set the TOP internal address where the station number of the external device is saved. If        |                       |
| Address              | you select the Station item as Search (1:1), you can change the value of this internal           |                       |
|                      | address to change the station number of the external device during the Run.                      |                       |
| Type Offset (A Dev.) | Set the TOP internal address that sets the series number when requesting data (welder            | *Noto 1)              |
|                      | data) for address A.                                                                             | Note T)               |
| Type Offset (P Dev.) | Set the TOP internal address that sets the series number when requesting data (welder            | *Noto 1)              |
|                      | data) for address P.                                                                             | Note 1)               |
| Timer No.            | Set the TOP internal address that sets the timer no. when sending a timer no change              | *Note 2)              |
|                      | command ('N') that uses the address N.                                                           | Note 2)               |
| Data Copy            | Setting for address C operation                                                                  |                       |
| Src No.              | Set the TOP internal address to enter the source series number.                                  |                       |
| Dst No. Begin        | Set the TOP internal address to enter the destination starting series number.                    |                       |
| Dst No. End          | Set the TOP internal address to enter the destination end series number.                         |                       |

\*Note 1) Command composition method: X[TOP internal address value] Y[Address] QB

\*Note 2) Command composition method: N[TOP internal address value]

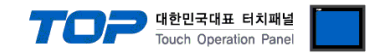

#### **3.3 Communication diagnostics**

■ Check the interface setting status between the TOP and an external device.

- Touch the top of the TOP screen and drag it down. Touch "EXIT" in the pop-up window to go to the main screen.
- Check that the settings of the connected ports in [Control Panel]  $\rightarrow$  [Serial] are the same as the settings of the external device.
- Diagnosis of whether the port communication is normal or not
- Touch "Communication diagnostics" in [Control Panel]  $\rightarrow$  [PLC].
- Check whether communication is connected or not.

| Communication | Communication setting normal                                                                      |
|---------------|---------------------------------------------------------------------------------------------------|
| diagnostics   |                                                                                                   |
| succeeded     |                                                                                                   |
| Error message | Communication setting abnormal                                                                    |
|               | - Check the cable. TOP, and external device settings. (Refer to Communication diagnostics sheet.) |

Communication diagnostics sheet

- If there is a problem with the communication connection with an external terminal, please check the settings in the sheet below.

| Items           | Contents                |                 | Check |    | Remarks                               |
|-----------------|-------------------------|-----------------|-------|----|---------------------------------------|
| System          | How to connect the sys  | stem            | OK    | NG | 1 System configuration                |
| configuration   | Cable                   |                 | OK    | NG | 1. System configuration               |
| ТОР             | Version                 |                 | OK    | NG |                                       |
|                 | Communication port      |                 | OK    | NG |                                       |
|                 | Communication driver    | and protocol    | OK    | NG |                                       |
|                 | Other detailed settings | tailed settings |       | NG |                                       |
|                 | Relative prefix         | Project setting | OK    | NG |                                       |
|                 |                         | Communication   | OK    | NC | 2. External device selection          |
|                 |                         | diagnostics     | ŬK    | NG | 3. Communication setting              |
|                 | Serial Parameter        | Transmission    | OK    | NC |                                       |
|                 |                         | Speed           | ОК    | NG |                                       |
|                 |                         | Data Bit        | OK    | NG |                                       |
|                 |                         | Stop Bit        | OK    | NG |                                       |
|                 |                         | Parity Bit      | OK    | NG |                                       |
| External device | CPU                     |                 | OK    | NG |                                       |
|                 | Communication port      |                 | OK    | NG |                                       |
|                 | Protocol                |                 | OK    | NG |                                       |
|                 | Setup Prefix            |                 | OK    | NG |                                       |
|                 | Other detailed settings |                 | OK    | NG |                                       |
|                 | Serial Parameter        | Transmission    | OK    | NC |                                       |
|                 |                         | Speed           | ŬK    | NG |                                       |
|                 |                         | Data Bit        | OK    | NG |                                       |
|                 |                         | Stop Bit        | OK    | NG |                                       |
|                 |                         | Parity Bit      | OK    | NG |                                       |
|                 | Check address range     |                 |       |    | 5. Supported addresses                |
|                 |                         |                 | OK    | NG | (For details, please refer to the PLC |
|                 |                         |                 |       |    | vendor's manual.)                     |

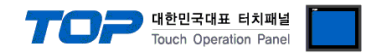

### 4. External device setting

Refer to the vendor's user manual to identically configure the communication settings of the external device to that of the TOP.

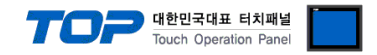

### 5. Cable table

This chapter introduces a cable diagram for normal communication between the TOP and the corresponding device. (The cable diagrams in this section may differ from the external device vendor's recommendations.)

#### ■ **RS-485** (1:1 connection)

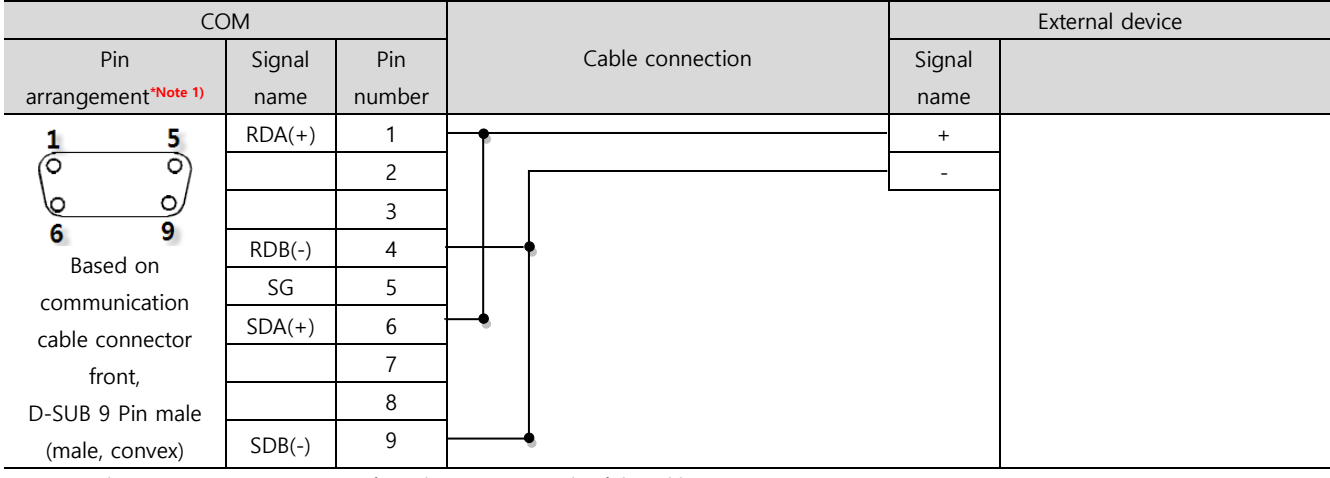

\*Note 1) The pin arrangement is as seen from the connecting side of the cable connection connector.

#### ■ **RS-485** (1:1 connection)

| СОМ             |        |                  | External device |  |  |
|-----------------|--------|------------------|-----------------|--|--|
| Din arrangement | Signal | Cable connection | Signal          |  |  |
| Pin arrangement | name   |                  | name            |  |  |
|                 | +      |                  | +               |  |  |
| 0               | -      |                  | -               |  |  |
| SG SG           | SG     |                  |                 |  |  |
| 01 -            |        |                  |                 |  |  |
|                 |        |                  |                 |  |  |
|                 |        |                  |                 |  |  |
|                 |        |                  |                 |  |  |

#### ■ RS-485 (1:N connection)

| TOP         | Cable connection and signal | Device      | Cable connection and signal | Device      |
|-------------|-----------------------------|-------------|-----------------------------|-------------|
| Signal name | direction                   | Signal name | direction                   | Signal name |
| RDA(+)      | •                           | +           |                             | +           |
| RDB(-)      |                             | -           |                             | -           |
| SDA(+)      | -•                          |             |                             |             |
| SDB(-)      | •                           |             |                             |             |
| SG          |                             |             |                             |             |

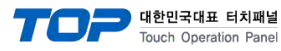

### 6. Supported addresses

#### The devices available in TOP are as follows:

The device range (address) may differ depending on the CPU module series/type. The TOP series supports the maximum address range used by the external device series. Please refer to each CPU module user manual and be take caution to not deviate from the address range supported by the device you want to use.

| Device | Description                                            | Bit                     | Word              | Read/Write | Remarks  |
|--------|--------------------------------------------------------|-------------------------|-------------------|------------|----------|
| D      | Welder data                                            | D000:00.00 ~ D255:99.15 | D000:00 ~ D255:99 | R/W        | *Note 1) |
| А      | Welder data                                            | A00.00 ~ A99.15         | A00 ~ A99         | R/W        | *Note 2) |
| Р      | Welder data                                            | P00.00 ~ P99.15         | P00 ~ P99         | R/W        | *Note 3) |
| Т      | Welding mode                                           | T0.00 ~ T0.15           | TO                | R/W        | *Note 4) |
| V      | Version                                                | -                       | V0 ~ V1           | R          | *Note 5) |
| G      | Welding in progress<br>Operation startng series number | -                       | G0                | R          |          |
| ΗХ     | When data errors<br>Series number                      | -                       | HX0               | R          |          |
| HY     | When data errors<br>Item number                        | -                       | HYO               | R          |          |
| ZI     | Input signal                                           | ZI0.00 ~ ZI0.15         | Z10               | R          |          |
| ZO     | Output signal                                          | ZO0.00 ~ ZO0.15         | ZO0               | R          |          |
| E      | Error code                                             | -                       | E0 ~ E4           | R          |          |
| Q      | Data change flag                                       | -                       | Q0                | R          |          |
| S      | Welder status                                          | S0.00 ~ S0.15           | SO                | R          | *Note 6) |
| С      | Series data copy                                       | C0.00                   | C0                | W          | *Note 7  |
| Ν      | Timer No. change                                       | N0.00                   | N0                | W          | *Note 8  |
| Ι      | Welding condition initialization                       | 10.00                   | 10                | W          |          |
| R      | Status reset                                           | -                       | RO                | W          |          |

\*Note 1) D[Series]:[Item]

\*Note 2) The address of the A device enters the items of the welder data, and the value of the TOP internal address set in the communication option 'Type Offset (A Dev.)' is applied as a series.

\*Note 3) The address of the P device enters the items of the welder data, and the value of the TOP internal address set in the communication option 'Type Offset (P Dev.)' is applied as a series.

#### \*Note 4)

| Value | Status       |
|-------|--------------|
| 0     | Welding mode |
| 1     | Test mode    |
| C     | Pressurized  |
| 5     | mode         |

#### \*Note 5)

| Address | Data     |
|---------|----------|
| 0       | Version  |
| 1       | Software |
| I       | number   |

#### \*Note 6)

| Bit    | 15~4     | 3            | 2             | 1     | 0        |
|--------|----------|--------------|---------------|-------|----------|
|        | Reserved | Stepper done | Number of     | Alarm | Abnormal |
| Status | area     |              | hitting point |       |          |
|        |          |              | done          |       |          |

\*Note 7) Transmit the series data copy command ('C') when Writing operation of data to the C device. Parameters required for command transmission are applied as the value of TOP internal address set in the communication option 'Data Copy'.

\*Note 8) Transmit the timer no change command ('N') when Writing operation of data to the N device. Transmitted timer no. is applied as the value of TOP internal address set in the communication option 'Timer No.'